## Lesson 1 Graphing Calculator

Lessons on Plot Points

Name \_\_\_\_\_

Directions:

You will need to click on the title Plot Points. Then plot the following Points.

Your plot points should look like what is shown below. Make sure you place the correct number positive or negative in the X and Y shown. When you have entered all the numbers illustrated click on the orange Plot Points and your plot should look like what is shown below. If not look again at what numbers you have entered and if they are negative or positive.

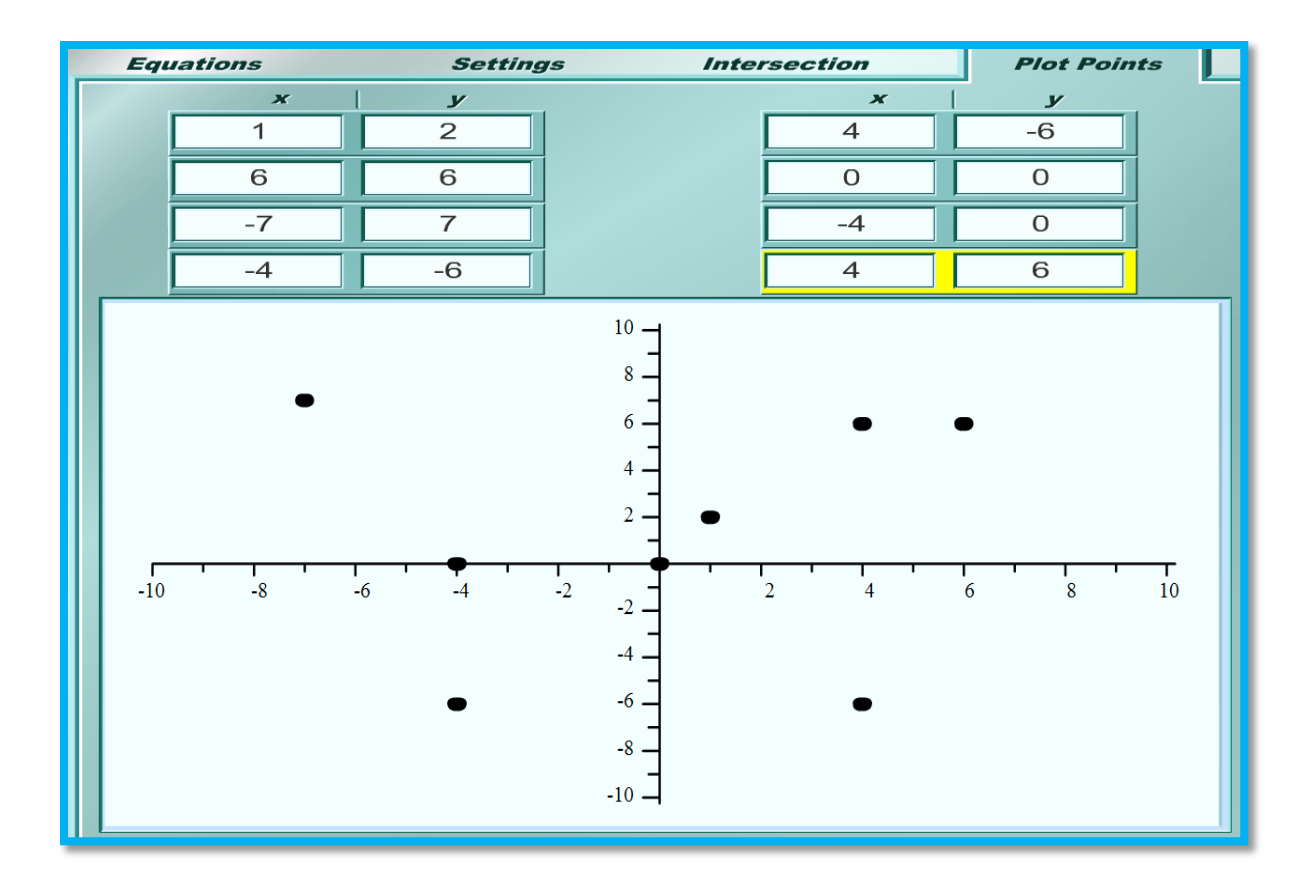